## To change the language on kibaco to English

## The login screen of kibaco is always displayed in Japanese.

1. Enter your user ID and password for kibaco to 「ユーザ ID」(User ID) and 「パスワード」(Password) fields, respectively, and click the 「ログイン」(Log in) button.

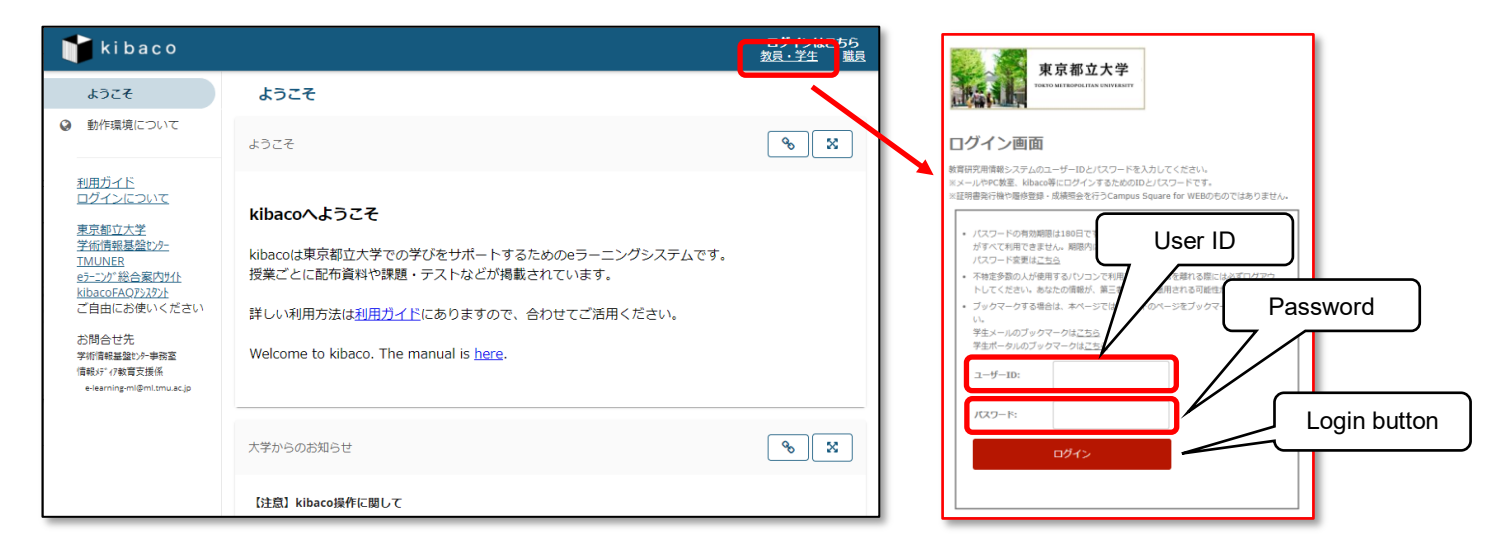

2. If your login attempt was successful, the 「マイページ」(Home) screen will be displayed. Click the 「画面設定」(Preferences) link.

| 👕 ki bac o                                                           |                                                                               |   |   |     |       | Q      | <b>III</b> (P) |
|----------------------------------------------------------------------|-------------------------------------------------------------------------------|---|---|-----|-------|--------|----------------|
| ▲マイページ ∨ ★ 日本史 ∨ ★ 国際政治学 ∨                                           |                                                                               |   |   |     |       |        |                |
| <b>ホーム</b>                                                           | ホーム                                                                           |   |   |     |       |        |                |
| <ul> <li>ユーザ情報</li> <li>授業一覧</li> </ul>                              | 時間割                                                                           |   |   | % X | リセットし | て時間割トッ | プに戻る           |
| ▶ 資料 ★ お知らせ                                                          |                                                                               | 月 | 火 | 水   | *     | 金      | ±              |
| ✿ 画面設定                                                               | 2                                                                             |   |   |     |       |        |                |
| 🎍 アカウント                                                              | 3<br>4                                                                        |   |   |     |       |        |                |
| <u>利用ガイド</u><br>ログインについて                                             | 5<br>6                                                                        |   |   |     |       |        |                |
| <u>東京都立大学</u><br><u>学術情報基盤センター</u><br><u>TMUNER</u><br>eラーニング総合案内サイト | kibacoを利用しない等の理由により、上記の時間割に表示されない授業があります.<br>履修申請の結果は、CAMPUS SQUAREで確認してください. |   |   |     |       |        |                |
| kibacoFAQ <u>アシスタント</u><br>ご自由にお使いください                               | 課題一覧                                                                          |   |   |     |       |        |                |

3. Select 「English – United Stats [en\_US] 英語 – アメリカ合衆国」in the list, and click the 「設定を更新」

(Update Preferences) button.

| 👕 ki bac o                                     |                                                                                                    | Q 🎞 🕖                    |
|------------------------------------------------|----------------------------------------------------------------------------------------------------|--------------------------|
| * र1 <sup>%</sup> -> ×                         | □本史 ∨ ★ 国際政治学 ∨                                                                                                    |                          |
| ホーム                                            | ♦ 画面設定                                                                                                    | ● X     リセットして画面設定トップに戻る |
| ▲ ユーザ情報                                        | 言語                                                                                                    |                          |
| 嶜 授業一覧                                         | 言語                                                                                                    |                          |
| 🖕 資料                                           | 言語(及び国)設定を選択してください、現在の言語設定:日本語(日本)                                                                                                    |                          |
| ♥ お知らせ                                         | English - United States [en_US] 英語 - アメリカ合衆国                                                                                                    |                          |
| ● 画面設定     ●                                   | nwa . nw loll nwa . nw                                                                                                    |                          |
| アカウント                                          |                                                                                                    |                          |
|                                                |                                                                                                    |                          |
| <u>利用ガイド</u><br>ログインについて                       |                                                                                                    |                          |
| 東京都立大学                                         |                                                                                                    |                          |
| <u>学術情報基盤センター</u><br>TMUNER                    |                                                                                                    |                          |
| eラーニンク <sup>*</sup> 総合案内サイト<br>kibacoFAQアシスタント |                                                                                                    |                          |
| ご自由にお使いください                                    |                                                                                                    |                          |
| お問合せ先<br>学術情報基盤センター事務室                         |                                                                                                    |                          |
| 信報メディア教育支援係<br>e-learning-ml@ml.tmu.ac.jp      |                                                                                                    |                          |
|                                                | うつかいます。 うつかいたいです。 うつかいたいです うつかいたいです。 うつかいたいです。 うつかいたいです。 うつかいたいです うつかいたいです。 うつかいたいです。 うつかいたいです うつかいたいです うつかいたいです うつかいたいです うつかいたいです うつかいたいです うつかいたいです うつかいたいです うつかいたいです うつかいたいです うつかいたいです うつかいたいです うつかいたいです うつかいたいです うつかいたいです うつかいたいです うつかいたいです うつかいたいです うつかいたいです うつかいたいです うつかいたいです うつかいたいです うつかいたいです うつかいたいです うつかいたいです うつかいたいです うつかいたいです うつかいたいです うつかいたいです うつかいたいです うつかいたいです うつかいたいです うつかいたいです ういのいたいです ういたいです ういたいです うつかいたいです うつかいたいです ういのいたいです ういのいたいです ういたいです ういたいです ういかいたいです ういのいたいです ういのいたいです ういのいたいです ういたいです ういたいです ういのいたいです ういのいたいです ういのいたいです ういのいたいです ういのいたいです ういのです ういのいたいです ういのいたいです ういのいたいです ういのいたいです ういのいたいです ういのいたいです ういのいたいです ういのいたいです ういのいたいです ういのいたいです ういのいたいです ういのいたいです ういのいたいです ういのいたいです ういのいたいです ういのいたいです いいのいたいです いいのいたいです いいのいたいです ういのいたいです ういのいたいです ういのいたいです いいのいたいです いいのいたいです いいのいたいです いいのいたいです いいのいたいです いいのいたいです いいのいです いいのいたいです いいのいです いいのいです いいのいです いいのいです いいのいです |                          |
| *                                              | ARCHITE                                                                                                    |                          |

4. View [Your preference have been update successfully.] a few seconds.

| 👕 ki bac o                                                                                                    | a 🏼 🩆                                                                                                    |
|----------------------------------------------------------------------------------------------------|----------------------------------------------------------------------------------------------------|
|                                                                                                    | ? ▼ ★ 国際政治学 ▼                                                                                                    |
| Overview                                                                                                    | PREFERENCES     S     Reset and Back to Top of Preferences                                                          |
| <ul><li>Membership</li><li>Resources</li></ul>                                                                                                    | ✓ Your preferences have been updated successfully.                                                                  |
| <ul><li>Announcements</li><li>Preferences</li></ul>                                                                                                    | Language<br>Please select your language (and country) preference. Your current language preference is: 英語 (アメリカ合衆国) |
| Account Manual About Login TMU LIAC TMUNER e-learning kibaco FAQ Assistant Pleace FAQ Assistant Pleace use it freely ADMISSION LIAC Office Support Section e-learning-mi@mi.tmu.ac.jp | English - United States [en, US] 英語 - アメリカ合衆国<br>日本語 - 日本 (Ja_P) 日本語 - 日本                                           |
| «                                                                                                    | UPDATE PREFERENCES Cancel Changes                                                                                   |

This language preference is saved and it is effective after your logout.

For Instructors:

To change the language of the contents of a course, visit the course site > site info > edit site info, c.f.,

"Course Information Tool" section of "User Manual for Course Instructors".